## **D-Link**<sup>®</sup>

WI-FI DAY CAMERA DCS-930L

## QUICK INSTALLATION GUIDE

INSTALLATIONSANLEITUNG **GUIDE D'INSTALLATION** GUÍA DE INSTALACIÓN **GUIDA DI INSTALLAZIONE** INSTALLATIEHANDLEIDING **INSTRUKCJA INSTALACJI** INSTALAČNÍ PŘÍRUČKA TELEPÍTÉSI SEGÉDLET **INSTALLASJONSVEILEDNING INSTALLATIONSVEJLEDNING** ASENNUSOPAS **INSTALLATIONSGUIDE** GUIA DE INSTALAÇÃO ΟΔΗΓΟΣ ΓΡΗΓΟΡΗΣ ΕΓΚΑΤΑΣΤΑΣΗΣ VODIČ ZA BRZU INSTALACIJU KRATKA NAVODILA ZA UPORABO GHID DE INSTALARE RAPIDĂ

## CONTENTS OF PACKAGING

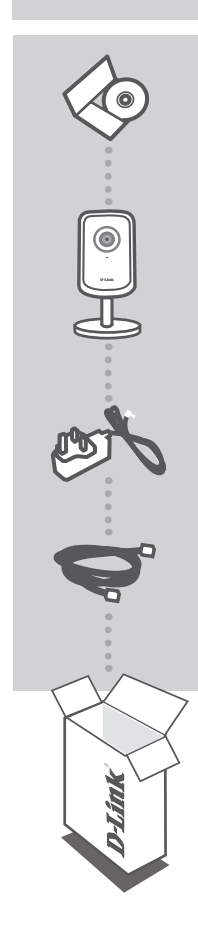

INSTALLATION CD INCLUDES SETUP WIZARD & TECHNICAL MANUALS

WI-FI DAY CAMERA DCS-930L

**POWER ADAPTER** ADAPTER

ETHERNET CABLE (CAT5 UTP) CONNECT THE CAMERA TO YOUR ROUTER DURING SET-UP

If any of these items are missing from your packaging contact your reseller

2

## SYSTEM REQUIREMENTS

- Computer with Microsoft Windows® 8/7/Vista/XP, or Mac with OS X 10.6 or higher
- PC with 1.3GHz or above and at least 128MB RAM
- Internet Explorer 7, Firefox 12, Safari 6, or Chrome 20 or higher version with Java installed and enabled
- Existing 10/100 Ethernet-based network or 802.11b/g/n wireless network

### PRODUCT SETUP

#### WINDOWS USER

#### Step 1:

Connect the included Ethernet cable to the network cable connector located on the bottom panel of the DCS-930L and attach it to the network.

#### Step 2:

Attach the external power supply to the DC power input connector located on the bottom panel of the DCS-930L and connect it to your wall outlet or power strip. Power is confirmed when the green LED Power Indicator is lit.

#### Step 3:

Insert the DCS-930L Driver CD in the CD-ROM drive. If the CD Autorun function does not automatically start on your computer, go to **Start > Run**. In the run box type **D:\Autorun.exe** (where D: represents the

drive letter of your CD-ROM drive) and click **OK**. When the autorun screen appears, click **Set up your Cloud Camera** and follow the on-screen instructions.

#### Step 4:

Click on the **Start** button to start the wizard, and follow the instructions from the Installation Wizard to finish setting up your camera.

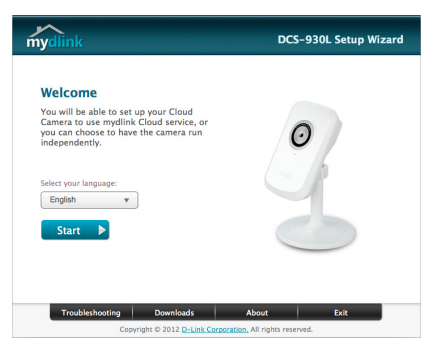

NGLIS

# Obsah je uzamčen

Dokončete, prosím, proces objednávky.

Následně budete mít přístup k celému dokumentu.

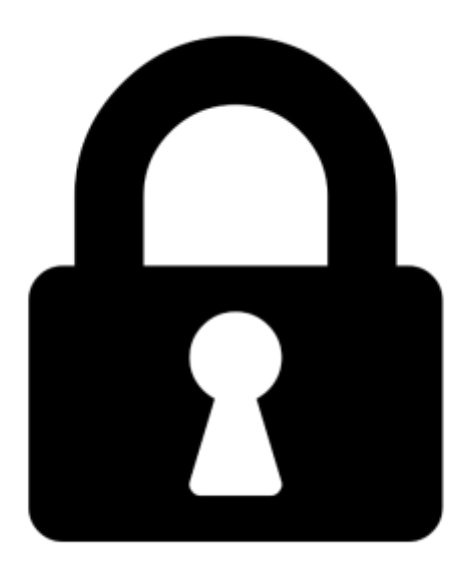

Proč je dokument uzamčen? Nahněvat Vás rozhodně nechceme. Jsou k tomu dva hlavní důvody:

 Vytvořit a udržovat obsáhlou databázi návodů stojí nejen spoustu úsilí a času, ale i finanční prostředky. Dělali byste to Vy zadarmo? Ne\*. Zakoupením této služby obdržíte úplný návod a podpoříte provoz a rozvoj našich stránek. Třeba se Vám to bude ještě někdy hodit.

\*) Možná zpočátku ano. Ale vězte, že dotovat to dlouhodobě nelze. A rozhodně na tom nezbohatneme.

2) Pak jsou tady "roboti", kteří se přiživují na naší práci a "vysávají" výsledky našeho úsilí pro svůj prospěch. Tímto krokem se jim to snažíme překazit.

A pokud nemáte zájem, respektujeme to. Urgujte svého prodejce. A když neuspějete, rádi Vás uvidíme!